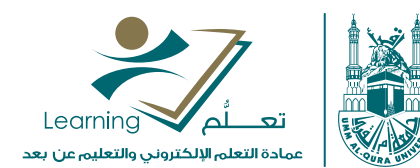

# استخدام mediasite

إدارة التسجيل

Mediasite is everything you need to: Help educate patients

FACT

ণ্ডি

عمادة التعلم الإلكتروني والتعليم عن بعد elearn@uqu.edu.sa آهو اوعالمالي

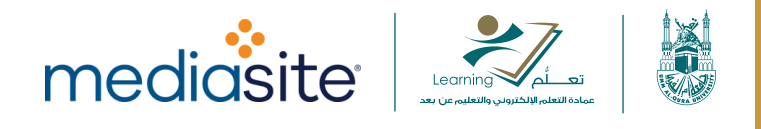

# الرفع إلى عرض تقديمي جديد:

عند رفع <u>تسجيل في وضع عدم الاتصال بالإنترنت</u> إلى عرض تقديمي جديد، يمكنك بدء العملية من مسجل سطح المكتب أو من <u>My Mediasite.</u>

بدء الرفع من مسجل سطح المكتب:

لرفع تسجيل في وضع عدم الاتصال إلى عرض تقديمي جديد على ميديا سايت (Mediasite):

- 1. انقر فوق خيار إدارة في الصفحة الرئيسية أو من قائمة التنقل الموجودة أعلى كل الصفحات.
  - 2. انقر على خيار Upload في نفس سطر التسجيل.

| lashundap + │ 🗮 Mana    | age +        |                     |          | 9 – × |
|-------------------------|--------------|---------------------|----------|-------|
| Recording Management:   | You have 2 u | nfinished recording | js       |       |
| Recording Name          |              | Recording Date ▼    | Status   |       |
| Unnamed Recording       |              | 04/24/2018 3:32 PM  | Upload 🕇 | · •   |
| Another Great Recording |              | 04/24/2018 3:31 PM  | Upload 🕇 |       |
| My New Presentation     | 0            | 04/24/2018 3:14 PM  | Uploaded | v     |
| My Cool Recording       | 0            | 04/24/2018 3:14 PM  | Uploaded |       |

انقر على Upload

يتم إنشاء عرض تقديمي جديد على ميديا سايت (Mediasite) يحمل نفس اسم التسجيل ويبدأ الرفع.
 عندما يظهر إشعار "انتهاء الرفع،" انقر على خيار فتح العرض التقديمي لعرضه في My Mediasite.

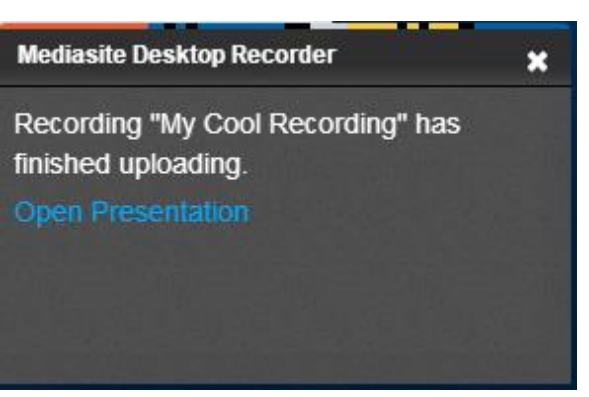

إشعار انتهاء الرفع

بدلاً من ذلك، انقر على أيقونة "فتح في My Mediasite" 🕑 في نفس سطر العرض التقديمي المحمّل لعرضه في My Mediasite.

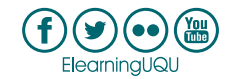

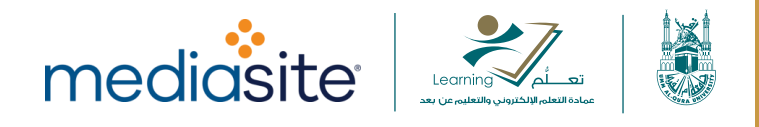

## البدء من My Mediasite:

لرفع تسجيل في وضع عدم الاتصال إلى عرض تقديمي جديد على ميديا سايت (Mediasite):

1. من My Mediasite، انقر على خيار إضافة وسائط جديدة> رفع التسجيل.

| 🔒 Home 🛛 🖸 | Approvals  | L Moderation    | 芊 Remote   |                              |                              | 🔁 Add Media    | C |
|------------|------------|-----------------|------------|------------------------------|------------------------------|----------------|---|
|            |            |                 |            |                              |                              |                |   |
|            |            |                 | What w     | vould you like to ac         | ld?                          |                |   |
|            | First Tir  | ne? You'll need | to downloa | d the Mediasite Desktop Reco | order. It'll only take a mii | nute!          |   |
|            |            |                 |            |                              |                              |                |   |
|            |            |                 |            |                              |                              |                |   |
|            |            |                 |            |                              |                              |                |   |
|            |            |                 |            |                              | 9                            |                |   |
| l want t   | o record   | my desktop      | Dre        | I want to upload a           | l want to uplo               | ad a file from | ı |
|            |            |                 | pro        |                              |                              | ipator         |   |
| with the   | Record Des | sktop Recorder  | fron       | Upload Presentation          | Browse                       | Files          |   |
|            |            |                 |            | ill i Mar Madiacita          |                              |                |   |

- أدخل اسم ووصف العرض التقديمي في مربع حوار تفاصيل العرض التقديمي الجديد. يمكنك تحديث موقع العرض التقديمي من المسودات كخطوة اختيارية.
- 3. انقر على خيار إنشاء وتشغيل. عندما تظهر رسالة التأكيد، انقر على خيار فتح مسجل سطح المكتب لميديا سايت (MDR). يمكنك بشكل اختياري تحديد خانة اختيار فتح هذه الأنواع من الروابط في التطبيق المرتبط دائمًا لمنع ظهور هذه الرسالة مرة أخرى.
  - 4. يتم تحديث حالة العرض التقديمي إلى "العرض التقديمي المجدول" ويقوم مشغل سطح المكتب لميديا سايت (MDR) بتشغيله وفتحه على صفحة إدارة التسجيل. انقر على خيار رفع في نفس سطر التسجيل الذي تربد رفعه.

ملاحظة: قد لا يتم تشغيل مسجل سطح المكتب لميديا سايت (MDR) من My Mediasite في فاير فوكس (Firefox). استخدم معالجًا مختلفًا في حال واجهتك هذه المشكلة.

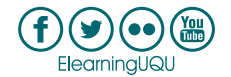

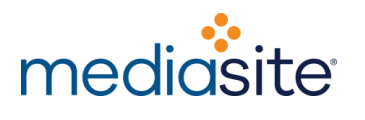

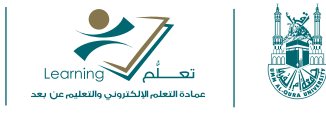

| 📩 lashundap 🗸 🗎 🗮 Man   | age 🕶        |                      |          | 9 – × |
|-------------------------|--------------|----------------------|----------|-------|
| Recording Management:   | You have 2 u | Infinished recording | IS       |       |
| Recording Name          |              | Recording Date ▼     | Status   |       |
| Unnamed Recording       |              | 04/24/2018 3:32 PM   | Upload 🕇 | · .   |
| Another Great Recording |              | 04/24/2018 3:31 PM   | Upload 🕇 |       |
| My New Presentation     | ۲            | 04/24/2018 3:14 PM   | Uploaded | 2 U.2 |
| My Cool Recording       | 0            | 04/24/2018 3:14 PM   | Uploaded |       |

انقرعلی Upload

- يتم إنشاء عرض تقديمي جديد على ميديا سايت (Mediasite) يحمل نفس اسم التسجيل وببدأ الرفع. .5
- عندما يظهر إشعار "انتهاء الرفع،" انقر على خيار فتح العرض التقديمي لعرضه في My Mediasite.

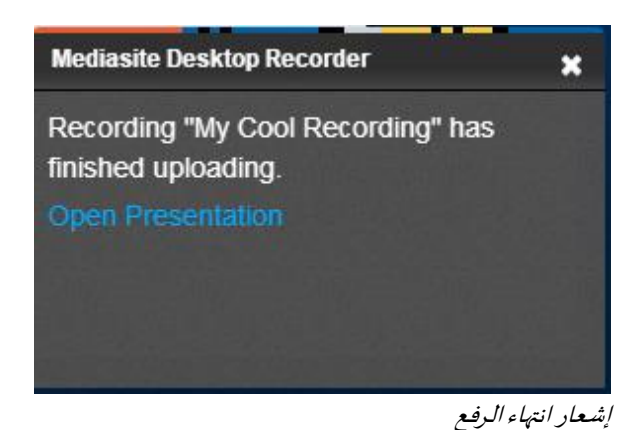

- 7. بدلاً من ذلك، انقر على أيقونة "فتح في My Mediasite" في نفس سطر العرض التقديمي المحمّل لعرضه في My .Mediasite

ملاحظة: يستخدم مسجل سطح المكتب لميديا سايت (MDR) خدمة منفصلة للرفع. لن يؤدي الخروج من مسجل سطح المكتب إلى إيقاف أو تأخير عمليات الرفع إلى ميديا سايت (Mediasite).

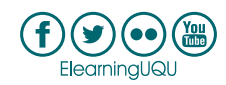

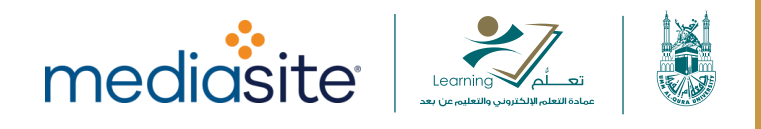

## الرفع إلى عرض تقديمي موجود:

لا يتوفر رفع تسجيل إلى عرض تقديمي موجود إلا عندما يتم تشغيل مسجل سطح المكتب لميديا سايت (MDR) من My. Mediasite.

لرفع تسجيل إلى عرض تقديمي موجود على ميديا سايت (Mediasite):

انتقل إلى صفحة ملخص العرض التقديمي وانقر فوق رفع من مسجل سطح المكتب لميديا سايت (MDR) في
 My Mediasite

| Record New Video | O Upload From MDR | OUPload New Video  | 🖲 Delete |
|------------------|-------------------|--------------------|----------|
|                  | Pres              | entation Scheduled |          |
|                  |                   |                    |          |
|                  |                   |                    |          |

رفع من مسجل سطح المكتب لميديا سايت (MDR) من صفحة ملخص العرض التقديمي في My Mediasite.

- عندما تظهر رسالة التأكيد، انقر على خيار فتح مسجل سطح المكتب لميديا سايت (MDR). يمكنك بشكل اختياري تحديد خانة اختيار فتح هذه الأنواع من الروابط في التطبيق المرتبط دائمًا لمنع ظهور هذه الرسالة مرة أخرى.
- 3. يتم تحديث حالة العرض التقديمي إلى "العرض التقديمي المجدول" ويقوم مشغل سطح المكتب لميديا سايت (MDR) بتشغيله وفتحه على صفحة إدارة التسجيل. انقر على خيار رفع في نفس سطر التسجيل الذي تريد رفعه.

ملاحظة: قد لا يتم تشغيل مسجل سطح المكتب لميديا سايت (MDR) من My Mediasite في فاير فوكس (Firefox). استخدم معالجًا مختلفًا في حال واجهتك هذه المشكلة.

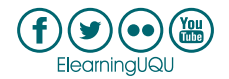

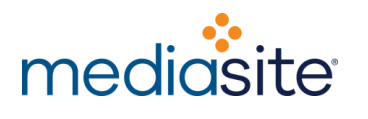

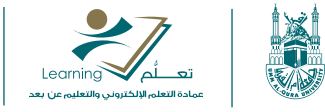

| •   | lashundap <del>•</del> I≣ Mana | ge •         |                     |          | ❷   - × |
|-----|--------------------------------|--------------|---------------------|----------|---------|
| Rec | ording Management:             | You have 2 u | nfinished recording | js       |         |
| -   | Recording Name                 |              | Recording Date ▼    | Status   |         |
|     | Unnamed Recording              |              | 04/24/2018 3:32 PM  | Upload 🕇 | · .     |
|     | Another Great Recording        |              | 04/24/2018 3:31 PM  | Upload 🕇 |         |
|     | My New Presentation            | 0            | 04/24/2018 3:14 PM  | Uploaded | o       |
| -   | My Cool Recording              | 0            | 04/24/2018 3:14 PM  | Uploaded |         |

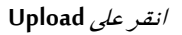

عندما يظهر إشعار "انتهاء الرفع،" انقر على خيار فتح العرض التقديمي لعرضه في My Mediasite.

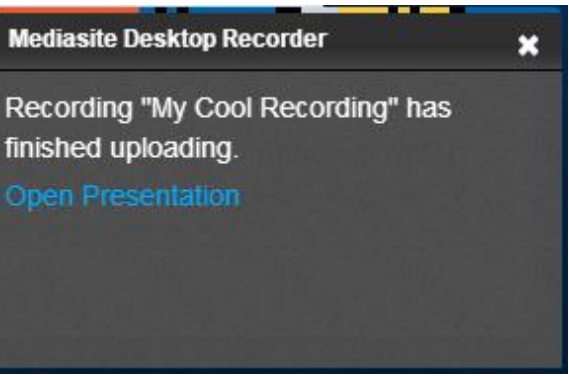

إشعار انتهاء الرفع

بدلاً من ذلك، انقر على أيقونة "فتح في My Mediasite" ۖ في نفس سطر العرض التقديمي المحمّل لعرضه في My. Mediasite.

ملاحظة: يستخدم مسجل سطح المكتب لميديا سايت (MDR) خدمة منفصلة للرفع. لن يؤدي الخروج من مسجل سطح المكتب إلى إيقاف أو تأخير عمليات الرفع إلى ميديا سايت (Mediasite).

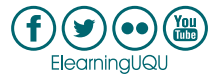

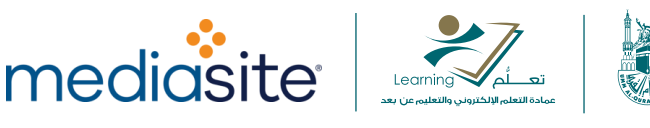

#### رفع تسجيلات متعددة

استخدم مسجل سطح المكتب لميديا سايت (MDR) لرفع عدة <u>تسجيلات في وضع عدم الاتصال إلى</u> My Mediasite لإنشاء عروض تقديمية جديدة.

لرفع تسجيلات متعددة في وضع عدم الاتصال إلى ميديا سايت (Mediasite):

- انقر فوق خيار إدارة في الصفحة الرئيسية أو من قائمة التنقل الموجودة أعلى كل الصفحات.
  - 2. حدد خانة الاختيار بجانب كل تسجيل تربد رفعه.
  - انقر فوق إدارة التسجيلات المحددة> رفع التسجيلات.

| M | anage Selected Recordings                                                                           |   |                     | + Make New Recording |
|---|----------------------------------------------------------------------------------------------------|---|---------------------|----------------------|
|   | <ul> <li>Remove Recordings</li> <li>Upload Recordings</li> <li>Stop Uploading Recordings</li> </ul> |   |                     |                      |
| - | My Recording                                                                                        | 0 | 09/16/2015 2:58 PM  | Uploaded             |
|   | Screencast + Video 1                                                                                | 0 | 09/16/2015 3:01 PM  | Uploaded             |
|   | My New Recording                                                                                    |   | 10/01/2015 4:01 PM  | Record P             |
|   | Unnamed Recording                                                                                   |   | 09/18/2015 12:02 PM | Record P             |
|   | Slideshow + Video 1                                                                                 |   | 09/16/2015 2:16 PM  | Record               |
|   | Screencast + Audio 2                                                                                |   | 09/16/2015 3:04 PM  | Upload 🕇             |
|   | Screencast + Audio 1                                                                                |   | 09/16/2015 3:04 PM  | Upload 🕇 🔷           |

## رفع تسجيلات متعددة

- 4. يتم إنشاء عرض تقديمي جديد على ميديا سايت (Mediasite) بنفس الاسم ويبدأ الرفع تلقائيًا لكل تسجيل محدد. أوقف عملية الرفع في أي وقت عن طريق تحديد التسجيلات والنقر فوق إدارة التسجيلات المحددة> إيقاف رفع التسجيلات، أو عن طريق النقر فوق الزر الرفع بجانب الرفع الذي تريد إيقافه.
- 5. بمجرد رفع التسجيل إلى ميديا سايت (Mediasite) ومعالجته، يتم تحديث حالة العرض التقديمي للتسجيل إلى "تم الرفع" في مسجل سطح المكتب لميديا سايت (MDR) "وتم التسجيل" في My Mediasite.
  - عندما يظهر إشعار "انتهاء الرفع" للتسجيل، انقر على فتح العرض التقديمي لعرضه في ميديا سايت (Mediasite).

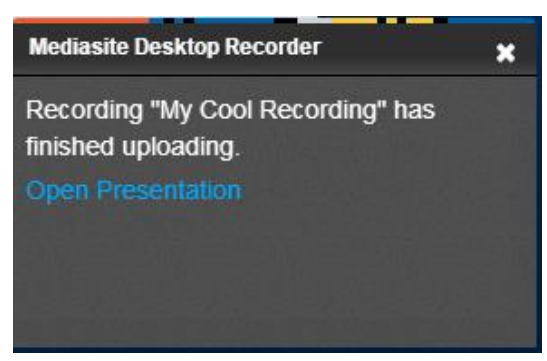

إشعار انتهاء الرفع

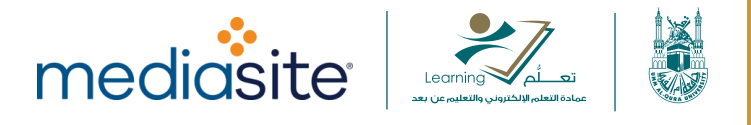

بدلاً من ذلك، انقر على أيقونة "فتح في My Mediasite" 🙆 في نفس سطر العرض التقديمي المحمّل لعرضه في My Mediasite.

ملاحظة: يستخدم مسجل سطح المكتب لميديا سايت (MDR) خدمة منفصلة للرفع. لن يؤدي الخروج من مسجل سطح المكتب إلى إيقاف أو تأخير عمليات الرفع إلى ميديا سايت (Mediasite).

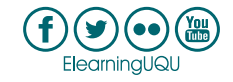

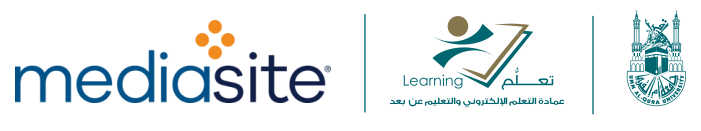

# إعادة تسمية أو حذف التسجيل:

يمكنك فرز التسجيلات (بترتيب تصاعدي أو تنازلي) حسب الاسم أو تاريخ التسجيل أو الحالة من صفحة إدارة التسجيل. يمكنك أيضًا إعادة التسمية والحذف حسب الحاجة.

## إعادة تسمية التسجيل:

## لإعادة تسمية التسجيل:

- انقر فوق إدارة في الصفحة الرئيسية أو من قائمة التنقل الموجودة أعلى كل الصفحات.
  - 2. انقر فوق عنوان التسجيل لتمييزه وتحديثه.

|     | lashundap 🗸 🛛 🗮 Mar  | nage <del>-</del> |                     |          | 0 – × |
|-----|----------------------|-------------------|---------------------|----------|-------|
| Rec | ording Management:   | You have 3 u      | nfinished recording | s        |       |
|     | Recording Name       |                   | Recording Date      | Status 🔺 |       |
|     | Rename Rec           |                   | 05/17/2017 10:35 AM | Upload 🕇 |       |
|     | Slideshow + Video    |                   | 05/17/2017 10:36 AM | Upload 🕇 |       |
|     | Slideshow + Audio    |                   | 05/17/2017 10:37 AM | Upload 🕇 |       |
|     | My Recording         | 0                 | 05/17/2017 10:38 AM | Uploaded |       |
| •   | Screencast + Audio 1 | ۲                 | 05/17/2017 10:38 AM | Uploaded |       |

إعادة تسمية التسجيل

#### حذف التسجيلات:

#### لحذف التسجيلات:

- انقر فوق إدارة في الصفحة الرئيسية أو من قائمة التنقل الموجودة أعلى كل الصفحات.
- انقر فوق خانة الاختيار الموجودة بجانب كل تسجيل تريد حذفه أو انقر فوق خانة الاختيار الموجودة بجوار عنوان اسم التسجيل لتحديد جميع التسجيلات في القائمة.
- انقر على خيار إدارة التسجيلات المحددة> إزالة التسجيلات المحددة. سيتم عرض رسالة تأكيد. انقر على إزالة.

| М | anag | e Selected Recordings -   |   |                    | + Make New Recording |
|---|------|---------------------------|---|--------------------|----------------------|
|   |      | Stop Uploading Recordings |   |                    |                      |
|   | 1    | Upload Recordings         |   |                    |                      |
|   | ×    | Remove Recordings         |   |                    |                      |
| 2 | My F | Recording                 | 0 | 09/16/2015 2:58 PM | Uploaded             |
| • | Scre | encast + Video 1          | 0 | 09/16/2015 3.01 PM | Uploaded             |
|   | My N | lew Recording             |   | 10/01/2015 4:01 PM | Record 🔤             |

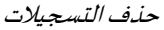

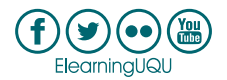

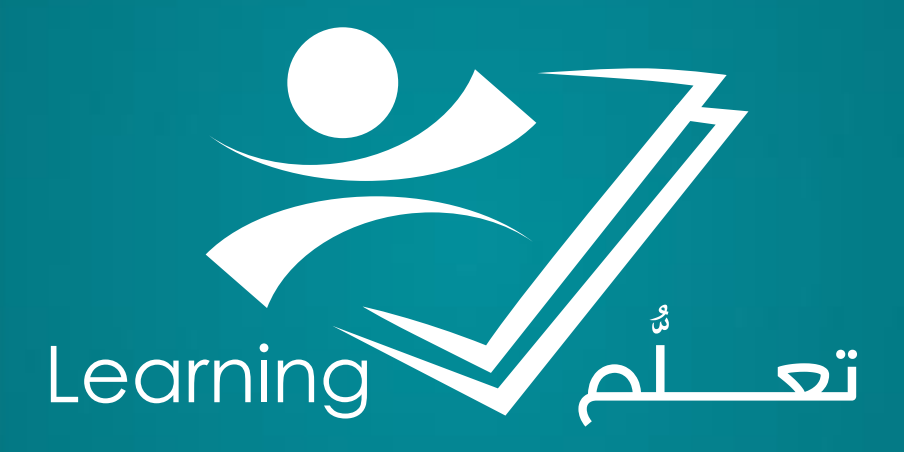